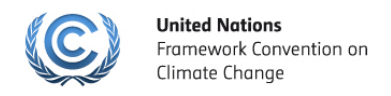

## Roster of Experts Survival Guidance

For National Focal Points and Roster Custodians

How to approve/reject nominations in the Roster of Experts:

**Step 1:** To login, click *Sign in to the Roster of Experts* in the *Home* page <u>http://www4.unfccc.int/sites/roe/Pages/Home.aspx</u>

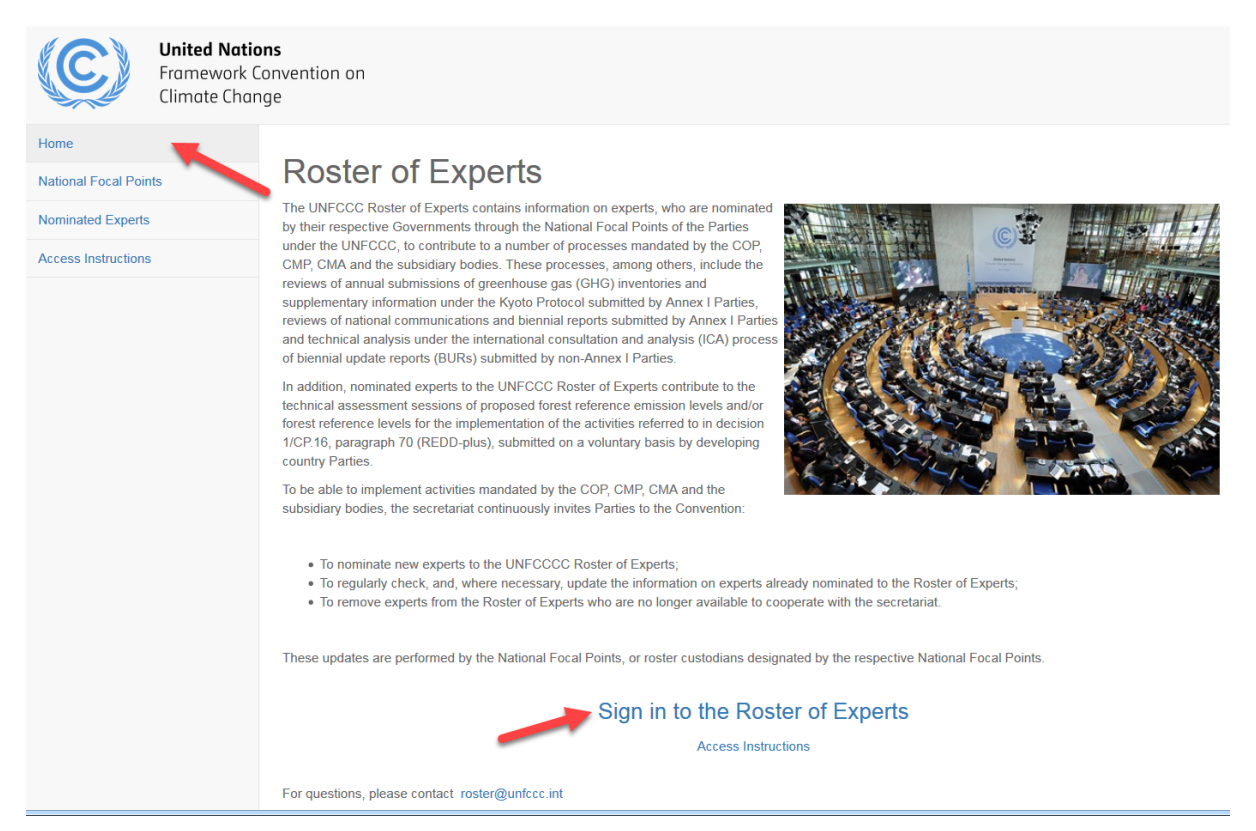

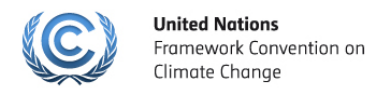

**Step 2:** Type in your user name including the prefix 'ext.unfccc.net\', then type your password below, as indicated in the figure, and click *Sign In.* 

|                             | Framework Convention on<br>Climate Change |
|-----------------------------|-------------------------------------------|
| UNFCCC App                  | lication and Network Access Portal        |
| communicated<br>was created | I to you when your UNFCCC user account    |
|                             |                                           |
| ext.unfccc.net\(            | external.user                             |
| ext.unfccc.net\             | external.user                             |

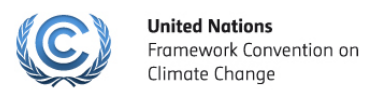

## Step 3: Go to View Pending Profiles and select the name of the expert

| MDA   ROE                                                                                                    | NEW NOMINATION                                  | EXPERTS          | MY PROFILE      | HELP        |  |  |  |
|----------------------------------------------------------------------------------------------------|-------------------------------------------------|------------------|-----------------|-------------|--|--|--|
| United Nation Framework Convention on Climate Change Experts                                                                                                    |                                                 |                  |                 |             |  |  |  |
| Below are all the experts currently nominated by <b>United Nation Framework Convention on Climate Change</b> . In your role as <u>National Focal</u><br><u>Point</u> or roster custodian designated by the National Focal Point, you can modify these experts' profiles and add new experts. For profiles<br>pending approval, review the submitted profiles and approve or reject as you deem appropriate. Be aware that once you approve the<br>changes, the expert will immediately be part of the roster of experts and his/her name and expertise will appear on the official UNFCCC<br><b>Roster of Experts</b> . |                                                 |                  |                 |             |  |  |  |
| There are Expert Profiles pending your a     Carefully review the details of each profile in order t                                                                                                    | approval<br>to include them as experts nominate | ed by your count | try. VIEW PENDI | NG PROFILES |  |  |  |
| ROSTER (1) PENDING APPROVAL (1)                                                                                                    |                                                 |                  |                 |             |  |  |  |
| Experts in the Roster                                                                                                    |                                                 |                  |                 |             |  |  |  |
| Filter experts<br>1 experts from the roster match the criteria.                                                                                                    |                                                 |                  |                 |             |  |  |  |
| Name Organizati                                                                                                    | ion                                             |                  |                 |             |  |  |  |
| Some one new LastName, Someone                                                                                                    |                                                 |                  |                 |             |  |  |  |
| FirstName                                                                                                    |                                                 |                  |                 |             |  |  |  |

| MDA   ROE                                                                                                    | NEW NOMINATION                                                                                                    | EXPERTS                                                                         | MY PROFILE                                                                                 | HELP                                                             |
|----------------------------------------------------------------------------------------------------|----------------------------------------------------------------------------------------------------|---------------------------------------------------------------------------------|--------------------------------------------------------------------------------------------|------------------------------------------------------------------|
| United Nation Framework Convention on                                                                                                    | Climate Change E                                                                                                    | xperts                                                                          |                                                                                            |                                                                  |
| Below are all the experts currently nominated by <b>United Nation F</b><br><u>Point</u> or roster custodian designated by the National Focal Point, y<br>pending approval, review the submitted profiles and approve or re<br>the expert will immediately be part of the roster of experts and his<br><b>Experts</b> . | ramework Convention on (<br>ou can modify these experts'<br>eject as you deem appropriat<br>/her name and expertise will | <b>limate Change</b><br>profiles and ado<br>e. Be aware that<br>appear on the o | . In your role as <u>N</u><br>d new experts. For<br>once you approve<br>official UNFCCC Ro | <u>ational Focal</u><br>r profiles<br>e the changes,<br>oster of |
| There are Expert Profiles pending your approved<br>Carefully review the details of each profile in order to include                                                                                                    | <b>al</b><br>e them as experts nominated                                                                                 | by your country                                                                 | VIEW PEND                                                                                  | ING PROFILES                                                     |
| ROSTER (1) PENDING APPROVAL (1)                                                                                                    |                                                                                                    |                                                                                 |                                                                                            |                                                                  |
| Profiles Pending Approval                                                                                                    |                                                                                                    |                                                                                 |                                                                                            |                                                                  |
| Name Organization                                                                                                    |                                                                                                    |                                                                                 |                                                                                            | to approve                                                       |
| External, Tester                                                                                                    |                                                                                                    |                                                                                 |                                                                                            | self-                                                            |
|                                                                                                    |                                                                                                    |                                                                                 |                                                                                            | nomination                                                       |

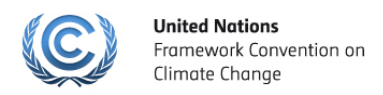

**Step 4**: You are now able to see his/her nomination form submitted for your approval. Please review the form. Note that you are able to make changes to the information in the expert's nomination form. You can change, approve or reject nomination.

| MDA   ROE                                                                                                    | NEW NOMINATION                                                                                            | EXPERTS     | MY PROFILE      | HELP     |
|----------------------------------------------------------------------------------------------------|----------------------------------------------------------------------------------------------------|-------------|-----------------|----------|
| External, Tester<br>Nomination details for the UNFCCC Roster of Experts                                                                                                    |                                                                                                    |             |                 |          |
| Self-nomination pending your approval<br>Carefully review the details of the profile in order to include this nominee as an<br>country.                                                                                                    | n expert nominated by yo                                                                                  | our         | APPROVE NO      | MINATION |
| <b>Curriculum Vitae</b><br>In order to provide a complete overview of your expertise attach a curriculum vitae (A<br>2MB in size).                                                                                                    | <i>pdf</i> and <i>word</i> of up to                                                                       |             | <b>1</b> ∪      | PLOAD CV |
| CONTACT DETAILS EDUCATION EXPERTISE REGIONAL EXPERTIS                                                                                                    | E NOMINATION                                                                                              |             |                 |          |
| I hereby confirm that the information given is correct to my knowledge and th  Technical review of GHG inventories and other annual information reported by In-depth review of Annex I Party national communications Review of biennial reports of developed country Parties Matters related to non-Annex I Party national communications Technical analysis of biennial update reports from non-Annex I Parties Review of methodologies and tools to assess impacts and adaptation Review of reports on systematic observation Cechnical assessment of proposed forest reference emission levels and/or for activities (decision 1/CP.16, para 70) | at the expert is nomina<br>/ Annex I Parties<br>nt, and transfer of techno<br>est reference levels for th | ologies     | lowing task(s). | 5        |
| DELETE PROFILE                                                                                                    |                                                                                                    | REJECT NOMI |                 | O ROSTER |
|                                                                                                    |                                                                                                    |             |                 |          |